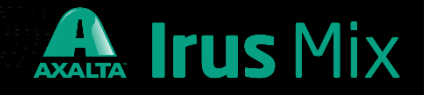

# Platzieren von neuen Mischlacken.

#### Seite 1

### 1. Autopaint Service Menü offnen.

Autopaint Service (als Administrator ausführen) öffnen und "Canister>Canister Config" anklicken.

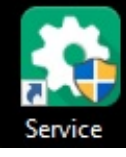

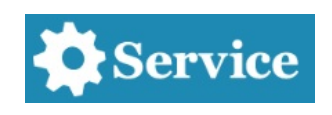

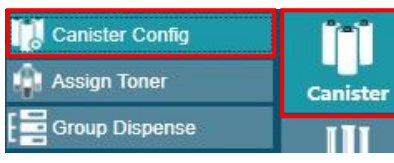

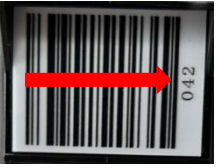

Es erscheint eine Übersicht von aktivierten (Enable) und nicht aktivierten (Disable) Stellplätzen. In der Liste die Stellplatznummer für den neuen Mischlack auswählen, die auf dem Barcode der Dosiereinheit steht.

| Carlister                       |                       |                      |            |                 |                 |                    |               |                     |
|---------------------------------|-----------------------|----------------------|------------|-----------------|-----------------|--------------------|---------------|---------------------|
| Change configurations of all ca | nisters               | Canister II          | Toner Code | Max. Volume[ML] | Min. Volume[ML] | Warning Volume[ML] | Toner Density | Status              |
| Canister ID                     | 42                    | 26                   |            | 800,0           | 60,0            | 100,0              | 1,0000        | Disabled            |
| Toner Code                      |                       | 27 W1357<br>28 WT368 |            | 800,0           | 60,0            | 100,0              | 1,0450        | Enabled             |
| Toner Name                      |                       | 29 WT352             |            | 800,0           | 60,0            | 100,0              | 1,0600        | Enabled             |
| RGB                             |                       | 30 WT338             |            | 800,0<br>800,0  | 60,0<br>60.0    | 100,0              | 1,0290        | Enabled<br>Disabled |
| Toner Density                   | 1                     | 32                   |            | 800,0           | 60,0            | 100,0              | 1,0000        | Disabled            |
| Max. Volume                     | 350 ml                | 33<br>34 WT373       |            | 800,0           | 60,0<br>60,0    | 100,0              | 1,0000        | Disabled<br>Enabled |
| Min. Volume                     | 60 ml                 | 35 WT390             |            | 800,0           | 60,0            | 100,0              | 1,0180        | Enabled             |
| Warning Volume                  | 100 mi                | 36<br>27 WT220       |            | 800,0           | 60,0            | 100,0              | 1,0000        | Disabled            |
| Disable Drip Box Stretching Ou  | ıt 🗖                  | 38 WT365             |            | 800,0           | 60,0            | 100,0              | 1,0540        | Enabled             |
| Copy Correction Data            | Paste Correction Data | 39                   |            | 800,0           | 60,0            | 100,0              | 1,0000        | Disabled            |
| Enable O                        | Disable               | 40 W1311<br>41       |            | 800,0           | 60,0            | 100,0              | 1,0260        | Disabled            |
|                                 |                       | 42                   |            | 350,0           | 60,0            | 100,0              | 1,0000        | Enabled             |
|                                 |                       | 43                   |            | 350,0           | 60,0            | 100,0              | 1,0000        | Disabled            |
|                                 |                       | 44 WT353             |            | 350,0           | 60,0            | 100,0              | 1,0080        | Enabled             |
|                                 |                       | 45                   |            | 350,0           | 60,0            | 100,0              | 1,0000        | Disabled            |

Stellplatz aktivieren mit "Enable" und die Konfiguration speichern. Es können auch mehrere Stellplätze vor dem Speichern aktiviert werden

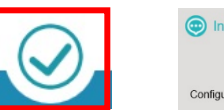

2. Mischlack einem Stellplatz in der Irus Mix zuordnen.

0

Das Menü "Canister<Assign Toner" öffnen. Es erscheint die Maske, in der Mischlack (rechts) dem gewünschten Stellplatz (links) zugeordnet wird.

Den freien Stellplatz auswählen (anklicken) und danach den Mischlack mit Doppelklick dem Stellplatz zuordnen.

| Canister ID | Toner Code | Toner Name C     | olor     | Toner Code | Toner Name                 | Toner Density | Color |
|-------------|------------|------------------|----------|------------|----------------------------|---------------|-------|
| 15          | WT321      | WEISS            | <b>^</b> | 3080       | PERMAHYD HARDENER 3080     | 1,0900        |       |
| 17          | WT364      | PERLWEISS        |          | WB839      | BLUE EFFECT                | 1,0010        |       |
| 18          | WT333      | GRANADAROT       |          | WB876      | PA-BRILLANT ORANGE         | 1,0120        |       |
| 19          | WT356      | MITTLERES SILBER |          | WT197      | LEUCHTSILBER               | 1,0510        |       |
| 22          | WT144      | GREENISH BLUE    |          | WT144      | GREENISH BLUE              | 1,0450        |       |
| 24          | WT366      | PERLGOLD         |          | 1500       | ULTRA TIEFSCHWARZ          | 1,0080        |       |
| 25          | WT354      | FEINSILBER       |          | WT154      | BLUE EFFECT                | 1,0050        |       |
| 27          | WT357      | MICROSILBER      |          | WT188      | SUPER DEEP BLACK II        | 1,0370        |       |
| 28          | WT368      | PERLFEINWEISS    |          | WT303      | PLATINUM SILVER EXTRA FINE | 1,0130        |       |
| 29          | WT352      | LASUR WEISS      |          | WT304      | GF-MAGIC SPARKLE EFFECT    | 1,0400        |       |
| 30          | WT338      | BLAUMAGENTAROT   |          | WT305      | ULTRA FINE SILVER          | 0,9960        |       |
| 34          | WT373      | PERLRUBIN        | 100 C    | WT307      | SF=> PRISMASILBER          | 1,0310        |       |
| 35          | WT390      | PLATINUM SILVER  |          | WT308      | LEUCHTORANGE               | 1,0310        |       |
| 37          | WT339      | VIOLETT          |          | WT309      | BRILLIANT MAGENTA RED      | 1,0230        |       |
| 38          | WT365      | PERLLILA         |          | WT311      | RUBINROT                   | 1,0260        |       |
| 40          | WT311      | RUBINROT         |          | WT312      | CS=> MAGIC FIRE EFFECT     | 1,0500        |       |
|             |            |                  |          | WT315      | EXTRA FINE BLUE PEARL      | 1,0550        |       |
| 44          | WT353      | LASUR MAGENTAROT |          | WT316      | TURQUOISE PEARL            | 1,0580        |       |
| 47          | WT350      | LASUR SCHWARZ    |          | WT318      | BRILLIANT BLUE             | 1,0380        |       |

Wenn die Zuordnung des Stellplatzes abgeschlossen ist, muss die Konfiguration gespeichert werden. Es können auch mehrere Mischlacke den Stellplätzen zugeordnet werden, bevor gespeichert wird.

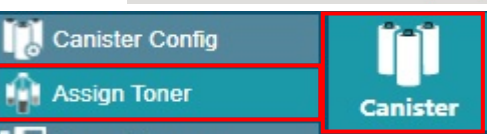

# Platzieren von neuen Mischlacken.

### Seite 2

### 3. Aktivieren der Dosiereinheit für die Irus Mix.

#### Menü "Dispenser>Debug" öffnen.

Es öffnet sich die Übersicht der belegten Mischlackpositionen. Wenn sich die Dosiereinheit mit dem Mischlack noch außerhalb der Irus Mix befindet, dann <u>unbedingt</u> erst einen Haken setzen bei "Dispensing pump is outside dispenser or not"

Die Irus Mix erkennt, dass die Dosiereinheit noch nicht platziert wurde. Danach den neuen Mischlack auswählen und "Refill Toner" anklicken.

| WT188       | 1500/1500ML    | WT323       | 646,141/1500ML | WT361      | 1027,736/1500 | WT358      | 1500/1500ML   | WT6052     | 1500/1500ML   |
|-------------|----------------|-------------|----------------|------------|---------------|------------|---------------|------------|---------------|
| 1<br>WT6050 | 345,087/1500ML | 2<br>WT6050 | 1438,429/1500  | 4<br>WT386 | 836,91/1500ML | 6<br>WT387 | 1434,682/1500 | 7<br>WT385 | 233,56/1500ML |
| WT385       | 1256,366/1500  | 9 WT321     | 1446,805/1500  | WT364      | 800/800ML     | WT333      | 675/800ML     | WT356      | 800/800ML     |
| WT144       | 388,331/800ML  | WT366       | 800/800ML      | WT354      | 752,309/800ML | WT357      | 791,77/800ML  | WT368      | 800/800ML     |
| WT352       | 796,133/800ML  | WT338       | 778,037/800ML  | WT373      | 800/800ML     | WT390      | 800/800ML     | WT339      | 746,768/800ML |
| WT365       | 800/800ML      | WT311       | 800/800ML      | WT1:97     |               | WT353      | 350/350ML     | WT350      | 349,503/350ML |
| WT343       | 350/350ML      | WT376       | 287,445/350ML  | WT328      | 349,372/350ML | WT381      | 350/350ML     | WT363      | 350/350ML     |

Die Irus Mix Maschine wird aktiviert und der Drehteller fährt in die Position zum Einstellen der Dosiereinheit.

#### 4. Platzieren der Dosiereinheit in die Irus Mix.

- 1. Mischlacksticker vor dem Platzieren rechts auf die Dosiereinheit kleben.
- 2. Obere Türe öffnen, neue Dosiereinheit mit Mischlack einstellen und Türe schließen.
- 3. Die Dosiereinheit wird auf die ausgewählte Position in der Irus Mix platziert.

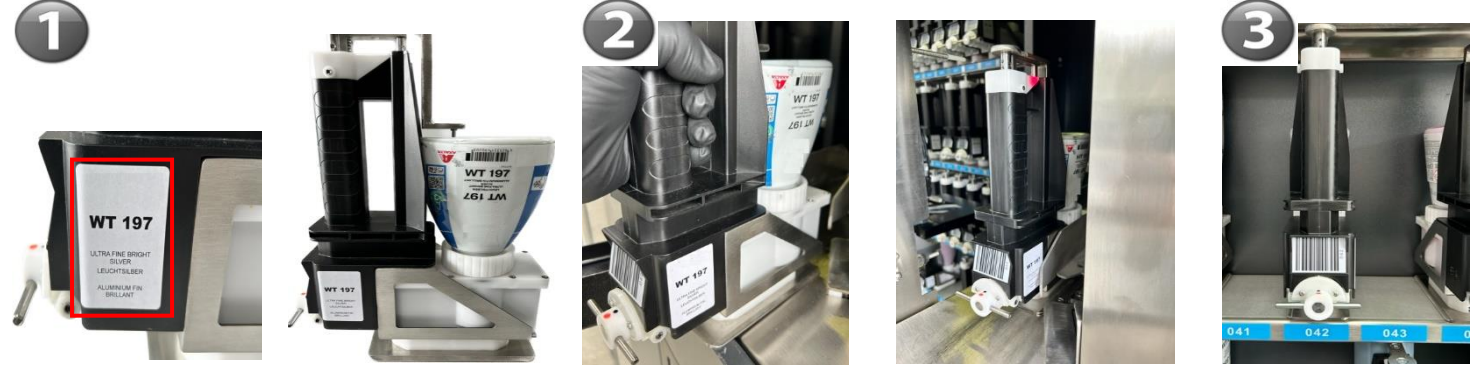

Wenn die Dosiereinheit platziert wurde, muss in der Autopaint Service Software noch die aktuelle Mischlackmenge eingegeben werden. Speichern der Menge mit "Refill. \*

\*Der Vorgang kann wiederholt werden, bis alle Mischlacke in der Irus Mix platziert sind. Anschließend wird die Autopaint Service Software beendet. Zum Ausmischen mit Irus Mix muss das Color Control Center light und die Autopaint Software (als Administrator ausführen) geöffnet werden.

| Canister ID | Toner Code | Toner Name      | Current Amount | Refill Amount |
|-------------|------------|-----------------|----------------|---------------|
| 35          | WT 197     | PLATINUM SILVER |                | 350,00        |

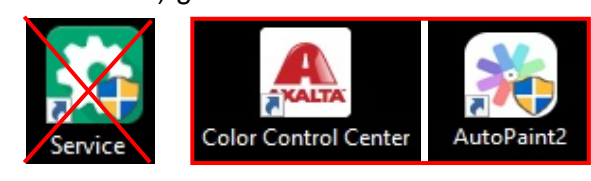

AXALTA Irus Mix

Dispenser

~

Dispenser

Dispensing pump is outside dispenser or not

Refill Toner

Debug

Axalta Coating Systems D.Wegener\_07-2023